igual al monto a solicitar.

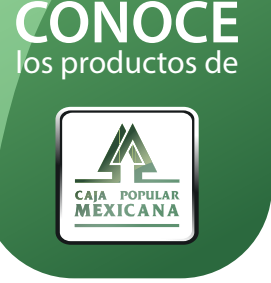

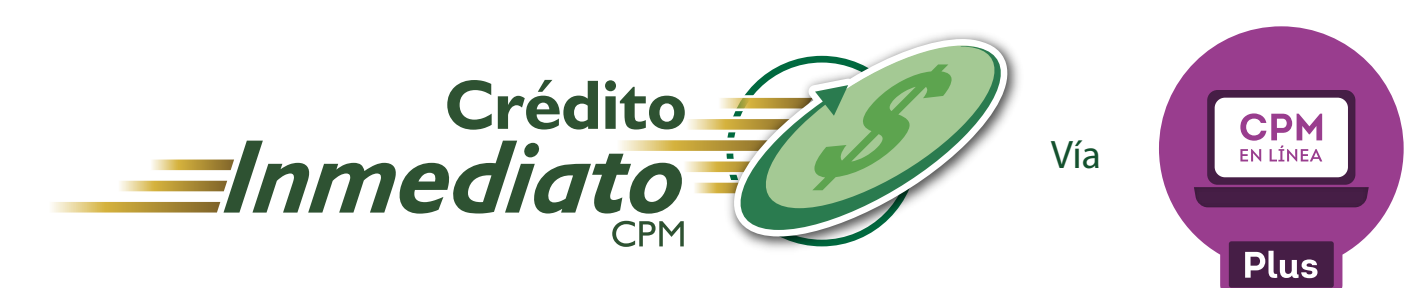

Utiliza nuestra plataforma CPM en Línea Plus en donde podrás contratar tu Crédito Inmediato, además es de fácil acceso ya que la puedes utilizar desde cualquier navegador de internet.

En esta guía te damos a conocer los beneficios que obtendrás al usarla.

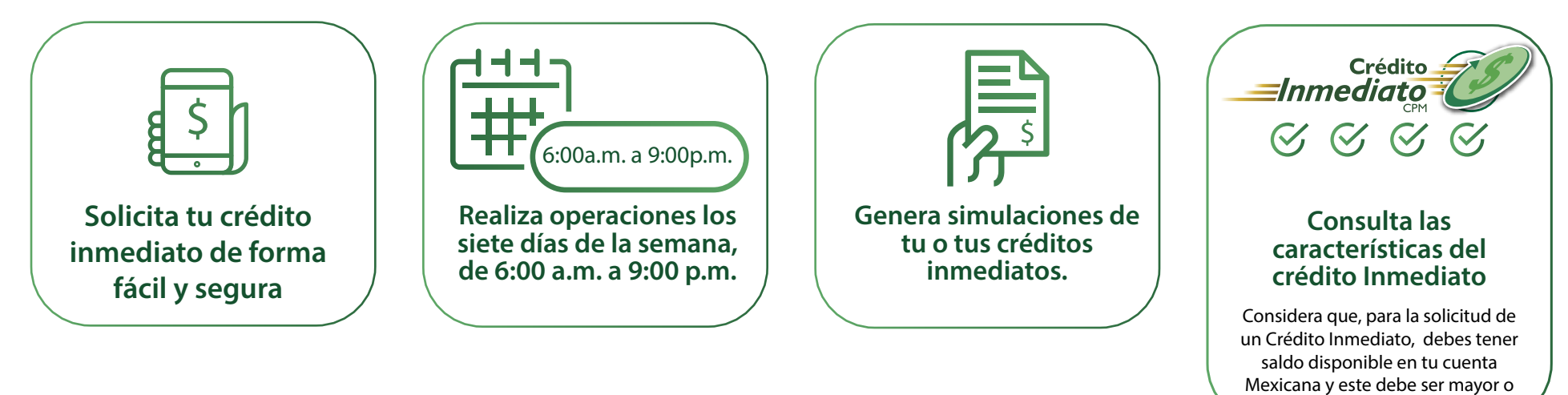

## Descarga desde la plataforma

\* El plan de pagos y contrato del o de los créditos que hayas convenido a través de este canal.

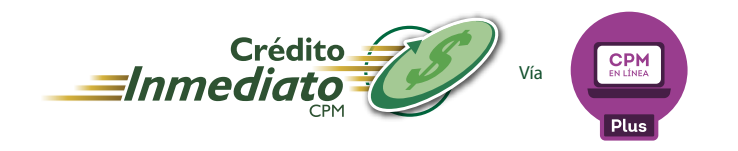

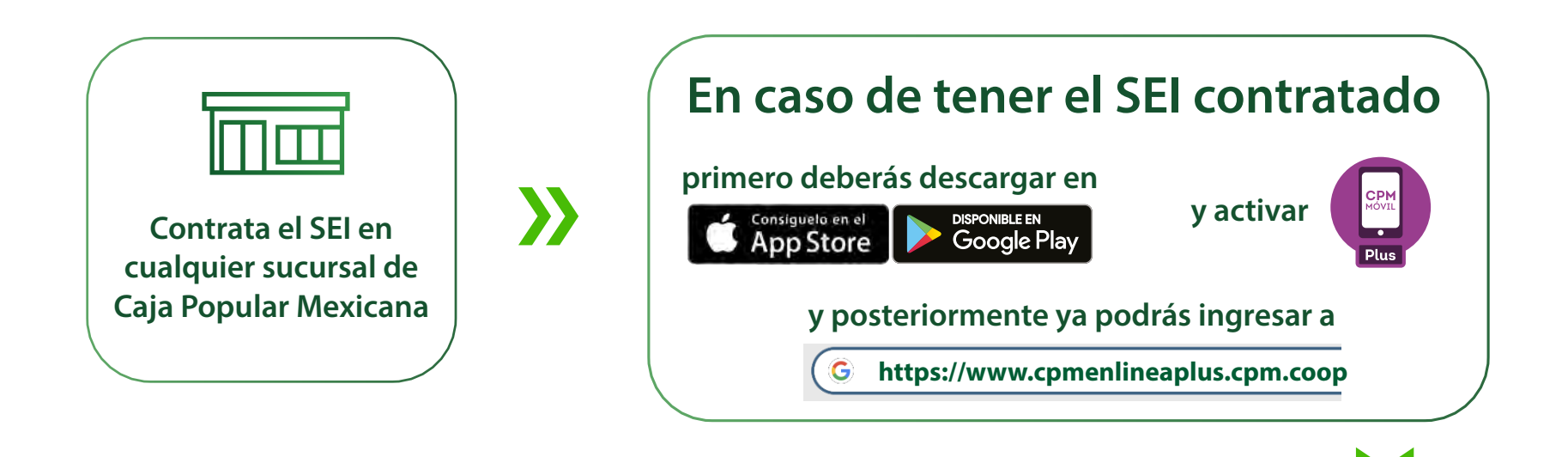

<section-header><section-header><section-header><section-header><section-header><section-header><image>

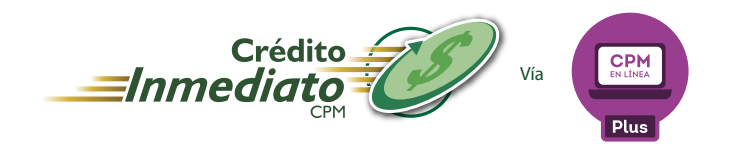

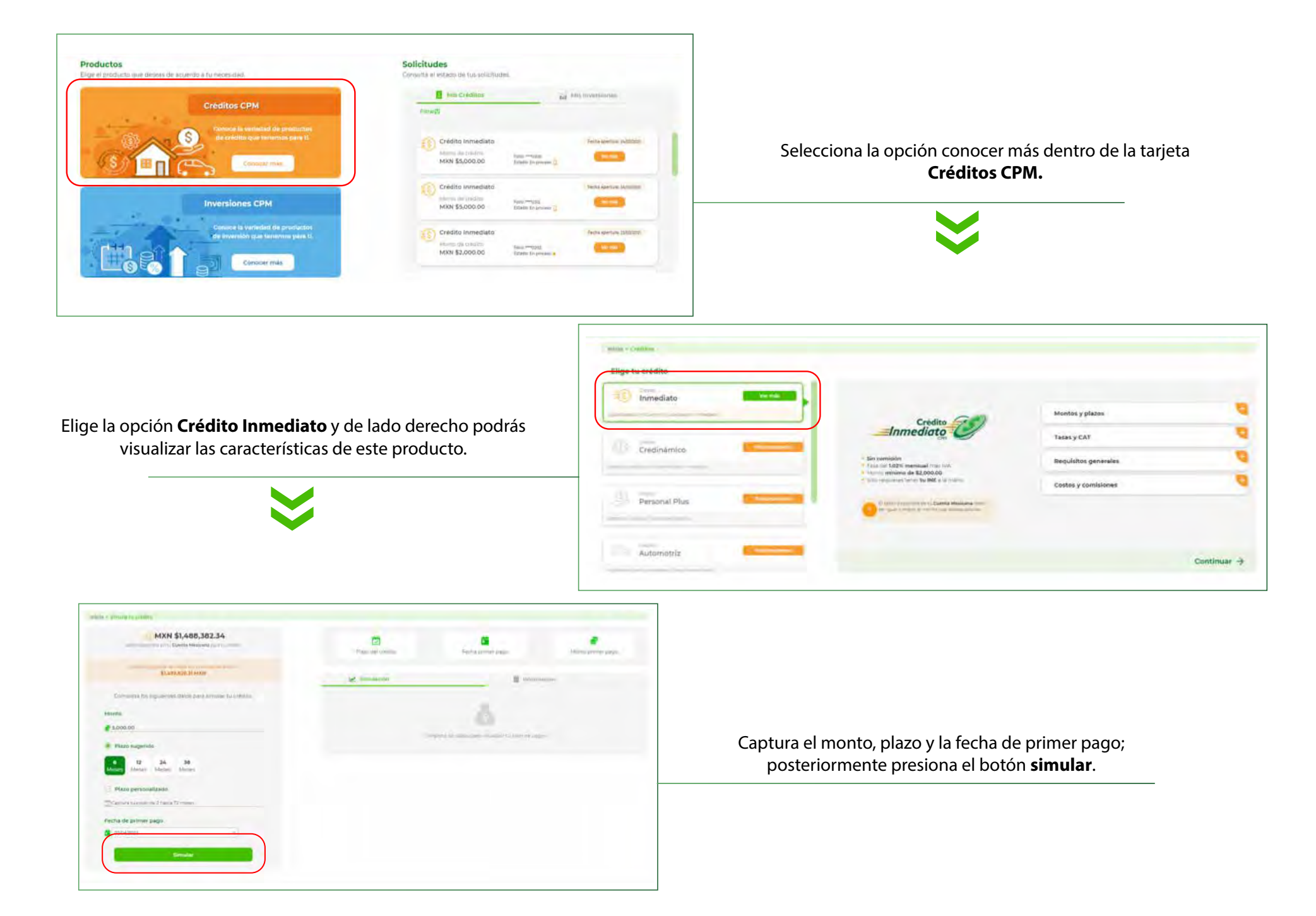

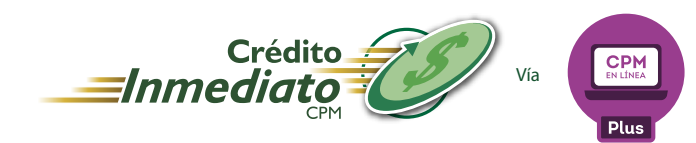

## Proceso para la contratación del Crédito Inmediato.

| MXN 31,488,382,34 South Meetings are Longitude South Meetings are Longitude |                        | 6 meses<br>Pixas del crédito |                 |         | 03/04/2021<br>Fecha primer page |                         | \$908.27<br>Monto primer page |  |
|-----------------------------------------------------------------------------|------------------------|------------------------------|-----------------|---------|---------------------------------|-------------------------|-------------------------------|--|
|                                                                             | 🖌 Simuladón            |                              |                 |         | información                     |                         |                               |  |
| Compete los legueros debs para lemular tu credito.                          |                        | Territor<br>Territor         | Dial management | -       | -                               | dieserteamie<br>sagitar | Tinal<br>pegeto               |  |
| € 5,000.00                                                                  | 1                      | Am                           |                 | (this   | \$0.84                          | SHID                    | 140427                        |  |
| - New constant                                                              | 2                      | (Apr-                        | 10              | 8493)   | 58.00                           | 5410.00                 | DISTRICT                      |  |
|                                                                             | 3                      | 200                          | .p.             | 84075   | 3162                            | \$811.0                 | 10,00                         |  |
| Moore Meses Meses Meses                                                     | 4                      | 200                          | 82              | \$22.58 | \$4.08                          | 5440.00                 | 8862.91                       |  |
| Plazo personalizado                                                         | 5                      | 14                           | 10              | 630.38  | 3200                            | \$811.0                 | 440375                        |  |
| Constructive protocole 2 marche 22 millione                                 |                        | Agente                       | 10              | 1010    | 6795                            | 16/10/16                | Mercury.                      |  |
| Fecha de primer pago                                                        | Real Providence of the | -                            | in it in the    |         |                                 |                         |                               |  |
| <b>B</b> 89642021 -                                                         | *                      |                              | _               |         |                                 |                         |                               |  |

De lado derecho podrás visualizar el resultado de tu simulación. Presiona **Quiero este crédito** para continuar.

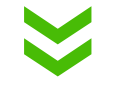

Visualizarás un resumen de las condiciones de tu crédito así como los pasos que deberás seguir para completar tu solicitud; Presiona el botón **Continuar**.

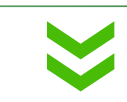

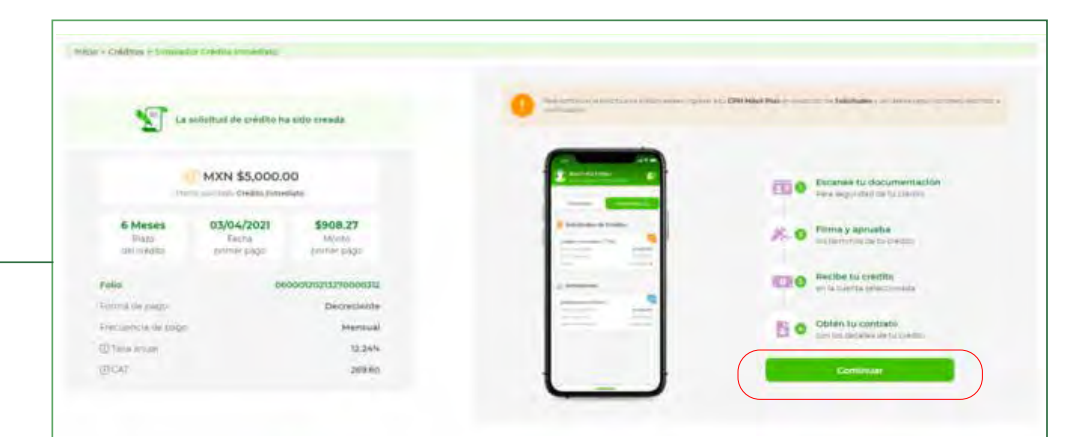

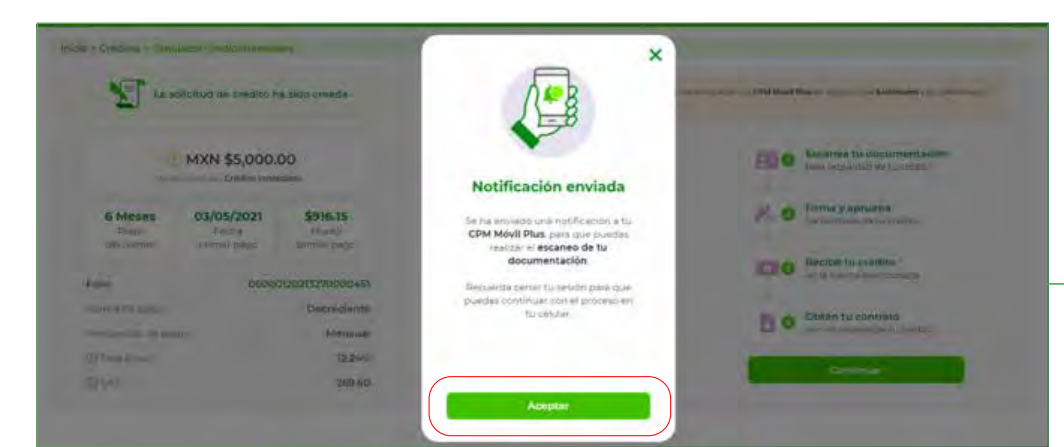

Se enviará una notificación a **CPM Móvil Plus**, para que ingreses a la aplicación y continúes con tu solicitud; Presiona el botón **Aceptar**, cierra tu sesión e ingresa a **CPM Móvil Plus.** 

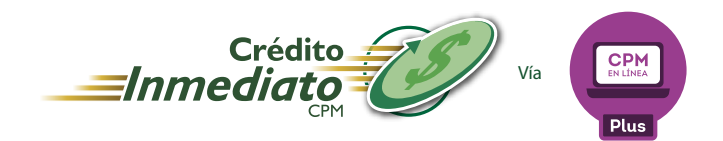

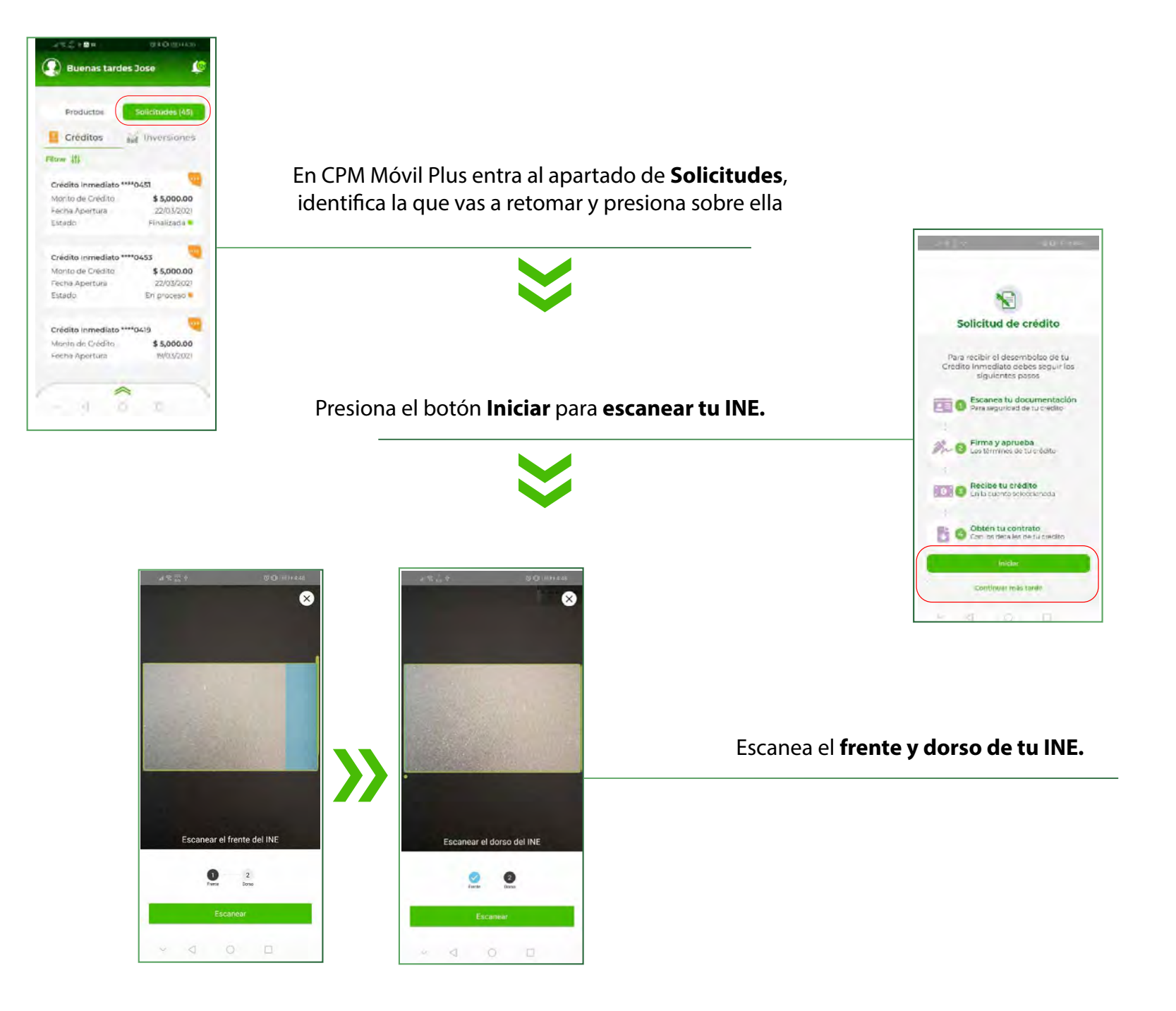

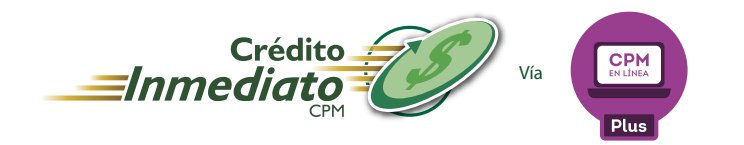

## Proceso para la contratación del Crédito Inmediato.

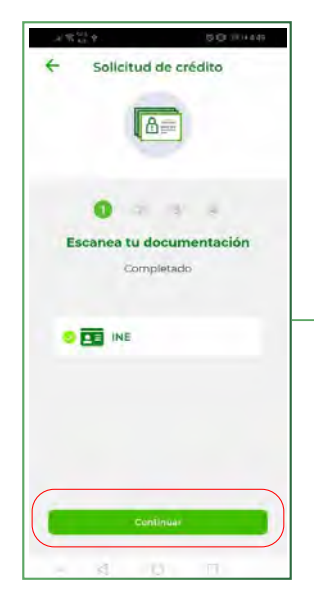

Presiona el botón **Continuar**. A partir de este punto, puedes continuar la solicitud en CPM Móvil Plus mediante el proceso ya conocido o bien, puedes cerrar tu sesión y concluirlo desde CPM en Línea Plus.

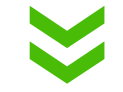

Puedes consultar los documentos con los que se instrumentará tu crédito, dando clic sobre cada uno. Luego marca el check de aceptación de términos y condiciones, y después selecciona el botón Continuar.

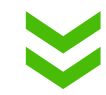

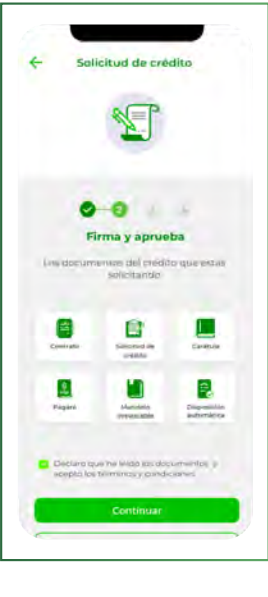

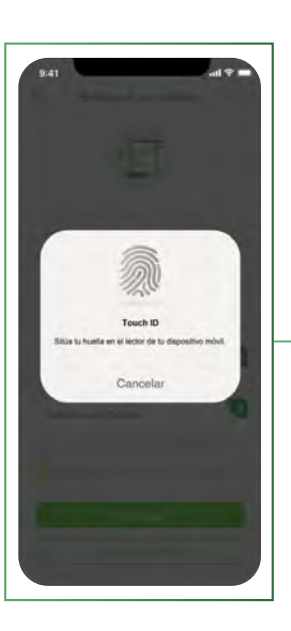

Captura tu contraseña, huella digital o face ID, para autorizar la creación del crédito.

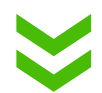

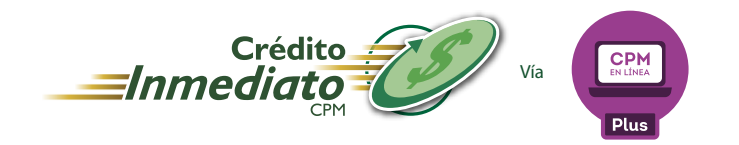

## Proceso para la contratación del Crédito Inmediato.

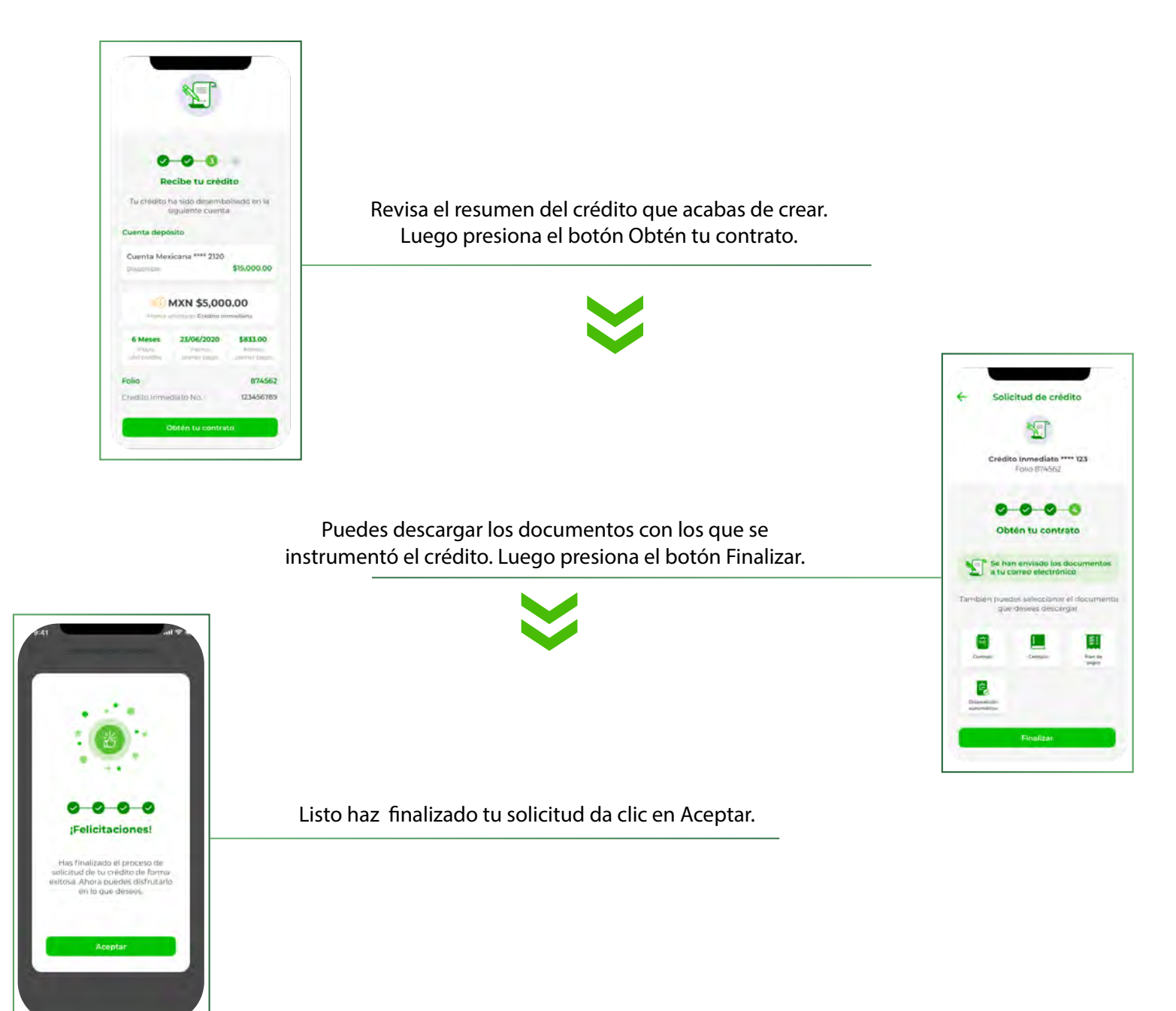